# How to Look up Purchases by Plate in WebOffice

This article will demonstrate how to search for purchases tied to a specific vehicle plate number in WebOffice.

#### **Purchases Report**

From the left menu, select Reports & Statistics, then Purchase, then Purchases. Make sure the filter box is open (click on the magnifying glass):

| FLOWBIRD WebOffice                          |                                                                            |                     |           |                                                                                                    |     |                       |         |         |      |   |   |
|---------------------------------------------|----------------------------------------------------------------------------|---------------------|-----------|----------------------------------------------------------------------------------------------------|-----|-----------------------|---------|---------|------|---|---|
| <b>®</b>                                    |                                                                            |                     |           |                                                                                                    |     |                       |         |         |      |   |   |
| F WebOffice Today                           | Please choose an appropriate filter and press Apply to display the result. |                     |           |                                                                                                    |     |                       |         |         |      |   |   |
| neports & Statistics                        | Purchases                                                                  |                     |           |                                                                                                    |     |                       |         |         |      |   |   |
| Financial Overview<br>Terminal Balance      | 🔍 🔍 🚇 🔶 Cu                                                                 |                     |           |                                                                                                    |     |                       |         |         |      |   |   |
| + Audit                                     | Filter Advanced Filt                                                       | er                  |           |                                                                                                    |     |                       |         |         |      |   |   |
| + Collection                                | Purchase Date                                                              | Dynamic Time Span 🗸 | This Year | <ul> <li>Image: A start of the start of the start of</li></ul> |     | Amount                | Between | ~       |      |   |   |
| - Purchase<br>Overview Report               | End Date                                                                   | Dynamic Time Span 🗸 |           | •                                                                                                    |     | Created in CWO        | Dynamic | Time Sp | an 🗸 |   | ~ |
| Tariff Report                               | Company                                                                    | Baltimore, MD       |           |                                                                                                    |     |                       |         |         |      |   |   |
| Purchase Analysis                           | Node                                                                       | Pay by Plate        |           | Node to Search                                                                                                    | _ • | Terminal ID           | Like    | ~       |      |   |   |
| Purchases                                   | Terminal Group                                                             |                     |           | ~                                                                                                    |     | Pay Unit              | =       | ~       |      |   | ~ |
| Purchase Refunds<br>Purchase Aggregates     | Purchase State                                                             | = •                 | ~         |                                                                                                    |     | Article Name          | Like    | ~       |      |   |   |
| End-of-day Balance                          | Masked PAN                                                                 | Like 🗸              |           |                                                                                                    |     | Transaction Reference | Like    | ~       |      |   |   |
| + Card Transaction                          | Bank Authorization Reference                                               | Like 🗸              |           |                                                                                                    |     | Reconciliation Status | =       | ~       |      | ~ |   |
| + Event                                     | Terminal Geographic Section                                                | = 🗸                 | ~         |                                                                                                    |     |                       |         |         |      |   |   |
| + Top 10 Statistics<br>My Scheduled Reports | Purchase Type                                                              | = ~                 | ~         |                                                                                                    |     | Code                  | Like    | ~       |      |   |   |
| + Enforcement                               | Apply                                                                      |                     |           |                                                                                                    |     |                       |         |         |      |   |   |

Vehicle plate numbers are stored as the "Code" in the Purchases database. You can enter the entire plate number (without any spaced or special characters – letters and numbers only), or you can enter part of the plate number followed or preceded by an asterisk (\*) as a wildcard. For example, entering ABC\* and clicking reply will return a list of Purchases with vehicle license plates starting with ABC. Search examples follow on the next page.

#### **Plate Masking**

For data privacy and security, WebOffice offers complete flexibility in limiting access to plate data. Flowbird Support can set the maximum number of days to store the plate data and method of masking the stored plate. Once a plate number is masked for a particular Purchase, the associated Purchase can no longer be searched for by plate number.

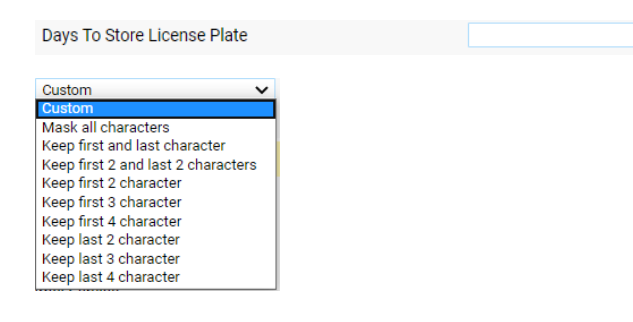

### Example using plate 2BD8253:

| Purchases 🕥                                       |                     |                               |                     |                       |               |                             |               |                       |             |         | 8       |       |
|---------------------------------------------------|---------------------|-------------------------------|---------------------|-----------------------|---------------|-----------------------------|---------------|-----------------------|-------------|---------|---------|-------|
| 🔄 🔈 🚳 🕈 Customized Views 🔽 🗸 The list is filtered |                     |                               |                     |                       |               |                             |               |                       |             |         |         |       |
| Filter Advanced Filter                            |                     |                               |                     |                       |               |                             |               |                       |             |         |         |       |
| Purchase Date                                     | Dynamic Time Span 💊 | <ul> <li>This Year</li> </ul> |                     | Amount                | Between       | ×                           |               |                       |             |         |         |       |
| Fed Data                                          | Dunamia Tima Casa A |                               |                     | Created in CIVO       | Dunomia Tim   |                             |               |                       |             |         |         |       |
| Enu Date                                          | Dynamic Time Span V | •                             |                     | created in CWO        | Dynamic min   | e opan 🔹                    |               |                       |             |         |         |       |
| Company                                           | Baltimore, MD       | X 🗸                           |                     |                       |               |                             |               |                       |             |         |         |       |
| Node                                              | Pay by Plate        | × N                           | ode to Search 🔍 🥰   | Terminal ID           | Like          | <b>v</b>                    |               |                       |             |         |         |       |
| Terminal Group                                    |                     |                               | ~                   | Pay Unit              | = v           |                             | ~             |                       |             |         |         |       |
| Purchase State                                    | = 🗸                 | ~                             |                     | Article Name          | Like          | ×                           |               |                       |             |         |         |       |
| Masked PAN                                        | Like 🗸              |                               |                     | Transaction Reference | e Like        | ~                           |               |                       |             |         |         |       |
| Bank Authorization Reference                      | Like 🗸              |                               |                     | Reconciliation Status |               | ~                           |               |                       |             |         |         |       |
| Terminal Geographic Section                       |                     | ~                             |                     |                       |               |                             |               |                       |             |         |         |       |
| · · · · · · · · · · · · · · · · · · ·             |                     |                               |                     |                       |               |                             |               |                       |             |         |         |       |
| Purchase Type                                     |                     | ~                             |                     | Code                  | Like          | ✓ 2BD8253                   |               |                       |             |         |         |       |
| Apply                                             |                     |                               |                     |                       |               |                             |               |                       |             |         |         |       |
| мрну                                              |                     |                               |                     |                       |               |                             |               |                       |             |         |         |       |
| Data View: 🔍 Operational 🔾                        | Historical          |                               |                     |                       |               |                             |               |                       |             |         |         |       |
| Terminal - Terminal ID                            | Pay Unit - Name     | Node                          | Purchase D          | ate Local 🕶 1 🛛 🗛     | mount Receipt | t Type Tariff Package - Nam | ne Masked PAN | Transaction Reference | External ID | Code    | Units   | Units |
| CWS09-02                                          | Card                | \$2.00H 4H 10a-8p 7days (     | 4200051) 2020-07-10 | 2:04:55 PM            | 8.00          | T4200051                    | 402049*5807   | 4eda47f201c12c1b      | 296723      | 2BD8253 | 240     | 240   |
| CWS09-02                                          | Card                | \$2.00H 4H 10a-8p 7days (     | 4200051) 2020-07-06 | 4:10:58 PM            | 7.70 None     | T4200051                    | 402049*5807   | 3bec72261c88b627      | 288664      | 2BD8253 | 231     | 231   |
| TM15-01                                           | Card                | \$2.00H 4H 10a-8p 7days (     | 4200051) 2020-07-06 | 12:02:33 PM           | 8.00 None     | T4200051                    | 402049*5807   | df3fe988e7f125e5      | 287775      | 2BD8253 | 240     | 240   |
| TM16-04                                           | Card                | \$2.00H 4H 10a-8p 7days (     | 4200051) 2020-06-05 | 4:13:13 PM            | 3.00 None     | T4200051                    | 402049*5807   | fc572be78ffb6bb3      | 244360      | 2BD8253 | 90      | 90    |
| 1                                                 |                     |                               |                     | Page 1 of 1           |               |                             |               |                       |             | Total   | Row Cou | nt: 4 |

## Example using partial plate 9DH\*

| Purchases                    |                  |                        |                        |                         |                     |                       |             |                       |             |         |       |       |
|------------------------------|------------------|------------------------|------------------------|-------------------------|---------------------|-----------------------|-------------|-----------------------|-------------|---------|-------|-------|
| 🔍   🔍   📑   🖛   Cu           | istomized Views  | ✓ 10                   | 🔥 The list is filtered |                         |                     |                       |             |                       |             |         |       |       |
| Filter Advanced Filter       |                  |                        |                        |                         |                     |                       |             |                       |             |         |       |       |
| Purchase Date                | Dynamic Time Spa | an 🗸 🚺 This Year 🗸     | )                      | Amount                  | Between 🗸           |                       |             |                       |             |         |       |       |
|                              |                  |                        |                        |                         |                     |                       |             |                       |             |         |       |       |
| End Date                     | Dynamic Time Spa | an 🗸 🗸 🗸               |                        | Created in CWO          | Dynamic Time Span 🗸 | ~                     |             |                       |             |         |       |       |
| Company                      | Baltimore, MD    |                        | <b>X</b>               |                         |                     |                       |             |                       |             |         |       |       |
| Node                         | Pay by Plate     |                        | 📕 Node to Search       | Terminal ID             | Like 🗸              |                       |             |                       |             |         |       |       |
| Terminal Group               |                  |                        | ~                      | Pay Unit                | = 🗸                 |                       | ~           |                       |             |         |       |       |
| Purchase State               |                  | ~                      |                        | Article Name            | Like 🗸              |                       |             |                       |             |         |       |       |
| Masked PAN                   | Like 🗸           |                        |                        | Transaction Reference   | Like 🗸              |                       |             |                       |             |         |       |       |
| Bank Authorization Reference | Like 🗸           |                        |                        | Reconciliation Status   | = 🗸                 | ~                     |             |                       |             |         |       |       |
| Terminal Geographic Section  | = v              | ~                      |                        |                         |                     |                       |             |                       |             |         |       |       |
| Purchase Type                | - •              | ~                      |                        | Code                    | Like 🗸 9DH*         |                       |             |                       |             |         |       |       |
| Apply                        |                  |                        |                        |                         |                     |                       |             |                       |             |         |       |       |
| Appy                         |                  |                        |                        |                         |                     |                       |             |                       |             |         |       |       |
| Data View: 💿 Operational 🔿   | Historical       |                        |                        |                         |                     |                       |             |                       |             |         |       |       |
| Terminal - Terminal ID       | Pay Unit - Name  | Node                   |                        | Purchase Date Local 🕶 1 | Amount Receipt Type | Tariff Package - Name | Masked PAN  | Transaction Reference | External ID | Code    | Units | Units |
| TM15-01                      | Card             | \$2.00H 4H 10a-8p 7day | rs (4200051)           | 2020-07-10 2:09:21 PM   | 1.00                | T4200051              | 410040*8651 | 5e05964cc0c31dcd      | 296739      | 9DH9290 | 30    | 30    |
| TM15-01                      | Card             | \$2.00H 4H 10a-8p 7day | rs (4200051)           | 2020-07-10 1:31:24 PM   | 1.00                | T4200051              | 410040*8651 | dbdb3baffb080639      | 296590      | 9DH9290 | 30    | 30    |
| 💠 ES 17-01                   | Coin             | \$2.00H 2H 9a-6p M-Sat | (2200042)              | 2020-07-08 5:33:21 PM   | 0.95 None           | T2200042              |             |                       | 293181      | 9DH2681 | 28    | 28    |
| 🔶 E2 06-02                   | Card             | \$2.00H 4H 8a-6p M-Sat | (4200045)              | 2020-07-08 5:17:53 PM   | 1.47 None           | T4200045              | 409311*1946 | 8e4dc94b4f3527f4      | 293142      | 9DH139  | 44    | 44    |
| P BOSM5-06                   | Card             | \$2.00H 4H 8a-8p M-Sat | (4200012)              | 2020-07-08 12:52:52 PM  | 3.00 None           | T4200012              | 474477*3322 | a582ad05431fb720      | 292284      | 9DH2080 | 90    | 90    |
| TYW10-02                     | Card             | \$0.50H 4H 10a-8p M-Sa | at (4050178)           | 2020-07-07 3:08:43 PM   | 2.00 None           | T4050178              | 474477*3611 | 5fd58b9ed071dd21      | 290581      | 9DH3422 | 240   | 240   |
| 💠 FT 10-01                   | Coin             | \$2.00H 4H 8a-12a 7day | rs (4200177)           | 2020-07-07 12:22:37 PM  | 1.00 None           | T4200177              |             |                       | 289931      | 9DH4258 | 30    | 30    |
|                              |                  |                        |                        |                         |                     |                       |             |                       |             |         |       |       |

Please note that the Operational Data View will show Purchases during the last 90 days, while the Historical Data View will search all transactions. The Data View is shown below the "Apply" button.